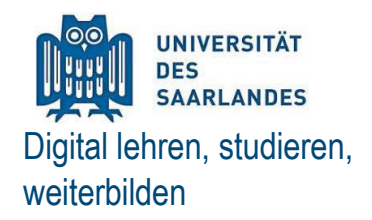

### Blöcke auf Kursebene hinzufügen und ändern

Blöcke sind Kurselemente, die verschiedene Informationen anzeigen und zu der Kursseite hinzugefügt werden können

Blöcke können sowohl von Dozent\*innen auf der Kursseite eingefügt werden, als auch von Nutzer\*innen auf ihren Dashboards. Die vorliegende Handreichung erklärt lediglich ersteres Szenario.

#### Einen Block hinzufügen

- Schalten Sie ihren entsprechenden Moodle-Kurs zuerst in den Bearbeitungsmodus
- 2. Wählen Sie in der rechten Spalte im Dropdown-Menü unter *Block hinzufügen* die im Kursraum zur Verfügung stehenden Aktivitäten/Inhalte, die Sie als Block zu ihrer Kursseite hinzufügen möchten
- 3. Eine Übersicht über die wichtigsten Blöcke auf Kursebene finden Sie am Ende des Dokuments

📰 Block hinzufügen

Hinzufügen... Y

#### Blockeinstellungen konfigurieren

- Um die Blockeinstellungen zu konfigurieren, klicken Sie oben rechts im neu hinzugefügten Block das Bearbeiten-Symbol
- Nun haben Sie verschiedene Möglichkeiten, Einstellungen an Ihrem Block vorzunehmen (Beispiel: Neue Ankündigungen)
- Um einen Block zu löschen, klicken Sie auf das Löschen-Symbol X
- Außerdem können Sie die Rollen und Rechte für die einzelnen Blöcke verwalten. Z.B. können Sie einstellen, wer den Block bearbeiten darf

| 📢 Neue / | Ankündigungen |  |
|----------|---------------|--|
|----------|---------------|--|

|                              | ⊕ ⊕ *                                      |
|------------------------------|--------------------------------------------|
| Neues Ther                   | 🔅 'Neue Ankündigungen' konfigurieren       |
| test                         | 'Neue Ankündigungen' verbergen             |
| 13. Mär, 08:43               | 🤱 Rollen für 'Neue Ankündigungen' zuweisen |
| Feedback a<br>13. Mär, 08:37 | Rechte ändern                              |
| Ältere Then                  | 🧶 Rechte prüfen                            |
|                              | 🗙 'Neue Ankündigungen' löschen             |

\_ <

#### Block "fest" platzieren

- Um Ihren Block fest auf der Kursseite zu platzieren,
  - 1. öffnen Sie zuerst die Blockeinstellungen.
  - 2. Unter den Einstellungen zur Blockplatzierung haben Sie unter dem Punkt Auf diesen Seiten anzeigen drei Auswahlmöglichkeiten
  - 3. Wählen Sie *Jede Seite* aus, um den Block auf jeder Seite des Kurses zu platzieren
  - 4. Speichern Sie abschließend Ihre Änderungen

## Block 'Neue Ankündigungen' konfigurieren

Blockplatzierung

| Normale Blockplatzierung 🕐                    | Kurs: Testveranstaltung Moodle-Anleitungen |
|-----------------------------------------------|--------------------------------------------|
| Auf diesen Seiten anzeigen                    | Jede Kurshauptseite                        |
| Chandradh an ich                              | Jede Seite                                 |
| Standardbereich (?)                           | Jede Kursseite                             |
| Standardgewichtung 🕐                          | Jede Kurshauptseite     1                  |
| <ul> <li>Blockplatzierung auf dies</li> </ul> | ser Seite                                  |
| Sichtbar                                      | Ja 🗸                                       |
| Bereich                                       | rechts                                     |
| Gewichtung                                    | 1                                          |
|                                               | Änderungen speichern Abbrechen             |

# Übersicht über die wichtigsten Blockinhalte

| 🔥 Aktivitäten                                                                                              |                                                                                                    |
|----------------------------------------------------------------------------------------------------|----------------------------------------------------------------------------------------------------|
| <ul> <li>Adobe Connect</li> <li>Arbeitsmaterial</li> <li>Aufgaben</li> <li>Foren</li> <li>Tests</li> </ul> | <ul> <li>Dieser Block zeigt alle im Kurs verfügbaren Aktivitäten an</li> <li>So können diese gezielt aufgerufen werden</li> <li>Allerdings werden nicht die einzelnen Aktivitäten angezeigt, sondern lediglich die Art der<br/>Aktivitäten (Bsp.: Foren, Arbeitsmaterialien, Aufgaben)</li> </ul>                                                                                                    |
| ≡ Aktivitätsergebnisse<br>***                                                                              | <ul> <li>zeigt die Ergebnisse von bewerteten Aktivitäten eines Kurses an</li> <li>kann auf der Kursseite oder auf einer Aktivitätsseite hinzugefügt werden</li> <li>es kann ausgewählt werden zwischen der anonymen Anzeige und der Anzeige vollständiger Namen sowie der Nutzer-ID</li> <li>es können die höchsten/niedrigsten Ergebnisse angezeigt werden, aber auch die Ergebnisse einzelner Teilnehmer*innen</li> </ul> |
| ■ Aktuelle Blogeinträge<br>25.07.2019 Neu: Wie füge ich Blöcke hinzu?                                      | <ul> <li>zeigt die neuesten Blogeinträge an</li> <li>Unter den Blockeinstellungen können Sie wählen, wie viele Einträge angezeigt werden sollen</li> </ul>                                                                                                    |

| 🛗 Aktuelle Termine                                                                                                    |                                                                                                    |
|----------------------------------------------------------------------------------------------------|----------------------------------------------------------------------------------------------------|
| Suchen Sie die Fehler! ist fällig.<br>Donnerstag, 1. August, 00:00 Zum Kalender                                                                                                    | <ul> <li>zeigt eine Übersicht über zukünftige Termine an</li> <li>die Links führen Sie direkt zu den entsprechenden Aktivitäten etc.</li> </ul>                                                                                                    |
| <ul> <li>Blogmenü</li> <li>Alle Beiträge zum Kurs</li> <li>Meine Beiträge zum Kurs</li> <li>Beitrag zu diesem Kurs hinzufügen</li> <li>Blogeinträge</li> <li>Neuer Beitrag</li> <li>RSS Feed für diesen Blog</li> <li>Suchen</li> </ul> | <ul> <li>Im Blogmenü werden Links zu unterschiedlichen Funktionen angezeigt:</li> <li>Alle Beiträge zum Kurs<br/>Meine Beiträge zum Kurs<br/>Beitrag zu diesem Kurs hinzufügen</li> <li>Blogeinträge<br/>Neuer Beitrag<br/>RSS Feed für diesen Blog</li> </ul> |
| Feedback     Vorlesungsumfrage!                                                                                                    | <ul> <li>zeigt Links zu Feedback-Aktivitäten an, die auf der Startseite des Kurses eingestellt<br/>wurden</li> </ul>                                                                                                    |

| Kalende                      | r       |          |                                                                                                    |                                                                                                    |                                                                                                    |                                                                                                    |                                                                                                    |                                                                                                    |
|------------------------------|---------|----------|----------------------------------------------------------------------------------------------------|----------------------------------------------------------------------------------------------------|----------------------------------------------------------------------------------------------------|----------------------------------------------------------------------------------------------------|----------------------------------------------------------------------------------------------------|----------------------------------------------------------------------------------------------------|
|                              |         |          |                                                                                                    |                                                                                                    |                                                                                                    |                                                                                                    |                                                                                                    |                                                                                                    |
|                              |         |          |                                                                                                    |                                                                                                    |                                                                                                    |                                                                                                    |                                                                                                    |                                                                                                    |
|                              |         | lu       | li 2010                                                                                                    |                                                                                                    |                                                                                                    |                                                                                                    |                                                                                                    |                                                                                                    |
| Мо                           | Di      | Mi       | Do                                                                                                    | Fr                                                                                                    | Sa                                                                                                    | So                                                                                                    |                                                                                                    |                                                                                                    |
| 1                            | 2       | 3        | 4                                                                                                    | 5                                                                                                    | 6                                                                                                    | 7                                                                                                    |                                                                                                    |                                                                                                    |
| 8                            | 9       | 10       | 11                                                                                                    | 12                                                                                                    | 13                                                                                                    | 14                                                                                                    |                                                                                                    |                                                                                                    |
| 15                           | 16      | 17       | 18                                                                                                    | 19                                                                                                    | 20                                                                                                    | 21                                                                                                    |                                                                                                    |                                                                                                    |
| 22                           | 23      | 24       | 25                                                                                                    | 26                                                                                                    | 27                                                                                                    | 28                                                                                                    |                                                                                                    |                                                                                                    |
| 29                           | 30      | 31       |                                                                                                    |                                                                                                    |                                                                                                    |                                                                                                    |                                                                                                    |                                                                                                    |
|                              |         |          |                                                                                                    |                                                                                                    |                                                                                                    |                                                                                                    |                                                                                                    |                                                                                                    |
| 🔇 Website                    | e-Term  | ine ve   | rberge                                                                                                    | en                                                                                                    |                                                                                                    |                                                                                                    |                                                                                                    |                                                                                                    |
| Kursbe                       | reich-T | ermin    | e verb                                                                                                    | ergen                                                                                                    | 1                                                                                                    |                                                                                                    |                                                                                                    |                                                                                                    |
| s 💱 Kurs-Termine verbergen   |         |          |                                                                                                    |                                                                                                    |                                                                                                    |                                                                                                    |                                                                                                    |                                                                                                    |
| 💿 🧏 Gruppe-Termine verbergen |         |          |                                                                                                    |                                                                                                    |                                                                                                    |                                                                                                    |                                                                                                    |                                                                                                    |
| 1 Nutzer-                    | Termir  | ne ver   | berger                                                                                                    | n                                                                                                    |                                                                                                    |                                                                                                    |                                                                                                    |                                                                                                    |
|                              |         |          |                                                                                                    |                                                                                                    |                                                                                                    |                                                                                                    |                                                                                                    |                                                                                                    |
|                              |         |          |                                                                                                    |                                                                                                    |                                                                                                    |                                                                                                    |                                                                                                    | -                                                                                                    |
|                              |         |          |                                                                                                    |                                                                                                    |                                                                                                    |                                                                                                    |                                                                                                    |                                                                                                    |
|                              |         |          |                                                                                                    |                                                                                                    |                                                                                                    |                                                                                                    |                                                                                                    |                                                                                                    |
| Komme                        | ntare   | 9        |                                                                                                    |                                                                                                    |                                                                                                    |                                                                                                    |                                                                                                    |                                                                                                    |
|                              |         |          |                                                                                                    |                                                                                                    |                                                                                                    |                                                                                                    |                                                                                                    |                                                                                                    |
|                              |         |          |                                                                                                    |                                                                                                    |                                                                                                    |                                                                                                    |                                                                                                    |                                                                                                    |
|                              |         |          |                                                                                                    |                                                                                                    |                                                                                                    |                                                                                                    |                                                                                                    |                                                                                                    |
|                              |         |          |                                                                                                    |                                                                                                    |                                                                                                    |                                                                                                    |                                                                                                    |                                                                                                    |
|                              | Komme   | Kalender | Kalender<br>Ju<br>Mo Di Mi<br>1 2 3<br>8 9 10<br>15 16 17<br>22 23 24<br>29 30 31<br>Website-Termine ver<br>Kursbereich-Termine<br>Kursbereich-Termine<br>Kursbereich-Termine ver<br>Skurs-Termine verbe<br>Cuppe-Termine verbe<br>Nutzer-Termine verbe | ✓       Juli 2019         Mo       Di       Mi       Do         1       2       3       4         8       9       10       11         15       16       17       18         22       23       24       25         29       30       31         Image: Website-Termine verbergen       Image: Kursbereich-Termine verbergen         Image: Kursbereich-Termine verbergen       Image: Kursbereich-Termine verbergen         Image: Kursbereich-Termine verbergen       Image: Kursbereich-Termine verbergen         Image: Kursbereich-Termine verbergen       Image: Kursbereich-Termine verbergen         Image: Kursbereich-Termine verbergen       Image: Kursbereich-Termine verbergen         Image: Kursbereich-Termine verbergen       Image: Kursbereich-Termine verbergen         Image: Kursbereich-Termine verbergen       Image: Kursbereich-Termine verbergen         Image: Kursbereich-Termine verbergen       Image: Kursbereich-Termine verbergen         Image: Kursbereich-Termine verbergen       Image: Kursbereich-Termine verbergen         Image: Kursbereich-Termine verbergen       Image: Kursbereich-Termine verbergen         Image: Kursbereich-Termine verbergen       Image: Kursbereich-Termine verbergen         Image: Kursbereich-Termine verbergen       Image: Kursbereich-Termine <th>Mo       Di       Mi       Do       Fr         1       2       3       4       5         8       9       10       11       12         15       16       17       18       19         22       23       24       25       26         29       30       31       31         Website-Termine verbergen       Kursbereich-Termine verbergen       Kurs-Termine verbergen         © Kurs-Termine verbergen       Nutzer-Termine verbergen       Kursergen         Mutzer-Termine verbergen       Kommentare       Kommentare</th> <th>Mo       Di       Mi       Do       Fr       Sa         1       2       3       4       5       6         8       9       10       11       12       13         15       16       17       18       19       20         22       23       24       25       26       27         29       30       31       31       31       31         Image: Strusbereich-Termine verbergen       Image: Strusbereich-Termine verbergen       Image: Strusbereich-Termine verbergen         Image: Strusbereich-Termine verbergen       Image: Strusbereich-Termine verbergen       Image: Strusbergen       Image: Strusbergen         Image: Strusbereich-Termine verbergen       Image: Strusbergen       Image: Strusbergen       Image: Strusbergen         Image: Strusbergen       Image: Strusbergen       Image: Strusbergen       Image: Strusbergen       Image: Strusbergen         Image: Strusbergen       Image: Strusbergen       Image: Strusbergen       Image: Strusbergen       Image: Strusbergen         Image: Strusbergen       Image: Strusbergen       Image: Strusbergen       Image: Strusbergen       Image: Strusbergen         Image: Strusbergen       Image: Strusbergen       Image: Strusbergen       Image: Strusbergen       Image: Strus</th> <th>Mo       Di       Mi       Do       Fr       Sa       So         1       2       3       4       5       6       7         8       9       10       11       12       13       14         15       16       17       18       19       20       21         22       23       24       25       26       27       28         29       30       31       31       31       31       31         Image: Website-Termine verbergen       Image: Website-Termine verbergen       Image: Website-Termine verbergen       Image: Website-Termine verbergen       Image: Website-Termine verbergen         Image: Kurs-Termine verbergen       Image: Website-Termine verbergen       Image: Website-Termine verbergen       Image: Website-Termine verbergen         Image: Kurs-Termine verbergen       Image: Website-Termine verbergen       Image: Website-Termine verbergen       Image: Website-Termine verbergen         Image: Mutzer-Termine verbergen       Image: Website-Termine verbergen       Image: Website-Termine verbergen       Image: Website-Termine verbergen         Image: Mutzer-Termine verbergen       Image: Mutzer-Termine verbergen       Image: Mutzer-Termine verbergen       Image: Mutzer-Termine verbergen         Image: Mutzer-Termine verbergen       Image: Mutzer-</th> <th>Mo Di Mi Do Fr Sa So   1 2 3 4 5 6 7   8 9 10 11 12 13 14   15 16 17 18 19 20 21   22 23 24 25 26 27 28   29 30 31   Website-Termine verbergen Kursbereich-Termine verbergen Kurs-Termine verbergen Scruppe-Termine verbergen Mutzer-Termine verbergen Nutzer-Termine verbergen Kommentare</th> | Mo       Di       Mi       Do       Fr         1       2       3       4       5         8       9       10       11       12         15       16       17       18       19         22       23       24       25       26         29       30       31       31         Website-Termine verbergen       Kursbereich-Termine verbergen       Kurs-Termine verbergen         © Kurs-Termine verbergen       Nutzer-Termine verbergen       Kursergen         Mutzer-Termine verbergen       Kommentare       Kommentare | Mo       Di       Mi       Do       Fr       Sa         1       2       3       4       5       6         8       9       10       11       12       13         15       16       17       18       19       20         22       23       24       25       26       27         29       30       31       31       31       31         Image: Strusbereich-Termine verbergen       Image: Strusbereich-Termine verbergen       Image: Strusbereich-Termine verbergen         Image: Strusbereich-Termine verbergen       Image: Strusbereich-Termine verbergen       Image: Strusbergen       Image: Strusbergen         Image: Strusbereich-Termine verbergen       Image: Strusbergen       Image: Strusbergen       Image: Strusbergen         Image: Strusbergen       Image: Strusbergen       Image: Strusbergen       Image: Strusbergen       Image: Strusbergen         Image: Strusbergen       Image: Strusbergen       Image: Strusbergen       Image: Strusbergen       Image: Strusbergen         Image: Strusbergen       Image: Strusbergen       Image: Strusbergen       Image: Strusbergen       Image: Strusbergen         Image: Strusbergen       Image: Strusbergen       Image: Strusbergen       Image: Strusbergen       Image: Strus | Mo       Di       Mi       Do       Fr       Sa       So         1       2       3       4       5       6       7         8       9       10       11       12       13       14         15       16       17       18       19       20       21         22       23       24       25       26       27       28         29       30       31       31       31       31       31         Image: Website-Termine verbergen       Image: Website-Termine verbergen       Image: Website-Termine verbergen       Image: Website-Termine verbergen       Image: Website-Termine verbergen         Image: Kurs-Termine verbergen       Image: Website-Termine verbergen       Image: Website-Termine verbergen       Image: Website-Termine verbergen         Image: Kurs-Termine verbergen       Image: Website-Termine verbergen       Image: Website-Termine verbergen       Image: Website-Termine verbergen         Image: Mutzer-Termine verbergen       Image: Website-Termine verbergen       Image: Website-Termine verbergen       Image: Website-Termine verbergen         Image: Mutzer-Termine verbergen       Image: Mutzer-Termine verbergen       Image: Mutzer-Termine verbergen       Image: Mutzer-Termine verbergen         Image: Mutzer-Termine verbergen       Image: Mutzer- | Mo Di Mi Do Fr Sa So   1 2 3 4 5 6 7   8 9 10 11 12 13 14   15 16 17 18 19 20 21   22 23 24 25 26 27 28   29 30 31   Website-Termine verbergen Kursbereich-Termine verbergen Kurs-Termine verbergen Scruppe-Termine verbergen Mutzer-Termine verbergen Nutzer-Termine verbergen Kommentare |

Kommentar speichern

1

- Zeigt einen Kalender in der rechten Spalte der Kursseite an
- Der Kalender kann allgemeine, kursspezifische, Gruppen-, sowie persönliche Termine beinhalten

• Hier können Nutzer\*innen direkt Kommentare hinterlassen

| Kursabschnitte                                                                                                    | <ul> <li>zeigt die Themen- oder Wochenabschnitte des Kurses an</li> <li>damit kann gezielt auf die jeweiligen Abschnitte zugegriffen werden</li> </ul>                                                                                                    |
|----------------------------------------------------------------------------------------------------|----------------------------------------------------------------------------------------------------|
| EKursinformationen<br>Dieser Kurs ist ein Testkurs für Moodle.                                                                        | <ul> <li>zeigt die Kursbeschreibung an, die unter den Kurseinstellungen f ür den Kurs gespeichert wurden</li> </ul>                                                                                                    |
| O Neue Aktivitäten<br>Aktivität seit Dienstag, 23. Juli 2019, 16:35<br>Alle Aktivitäten der letzten Zeit<br>Keine vorherige Aktivität | <ul> <li>zeigt neue oder geänderte Aktivitäten an, zum Beispiel neue Aufgaben, Forumsbeiträge etc.</li> <li>Im Block selbst kann über den Link <i>Alle Aktivitäten der letzten Zeit</i> zusätzliche gefiltert werden, nach Teilnehmer*innen, Aktivitäten, Gruppen und Datum</li> </ul> |

| 🖈 Neue Ankündigungen                    |                                                                                         |
|-----------------------------------------|-----------------------------------------------------------------------------------------|
| Neues Thema hinzufügen                  |                                                                                         |
| test<br>13. Mär, 08:43                  | • zeigt die letzten Beiträge aus dem Forum Ankündigungen an sowie einen Link zu älteren |
| Feedback an Studenten<br>13. Mär, 08:37 | <ul> <li>Beiträgen</li> <li>es werden die letzten drei Beiträge angezeigt</li> </ul>    |
| Ältere Themen                           |                                                                                         |
|                                         |                                                                                         |
| 嶜 Personen                              | <ul> <li>zeigt einen Link zu der Teilnehmerliste eines Kurses an</li> </ul>             |
| Teilnehmer/innen                        |                                                                                         |
|                                         |                                                                                         |
|                                         |                                                                                         |
|                                         |                                                                                         |

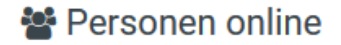

1 Person online (in den letzten 5 Minuten)

Max Mustermann

- zeigt alle Teilnehmer\*innen an, die in den letzten 5 Minuten online waren
- die Liste wird alle 5 Minuten aktualisiert

Schlagwörter

Moderne Moralstüc Psychoanalyse Psychologie Rechtspsychologie register rhythm Saarland Saarland University Schulungen Segeln Skifahren SPM Sport Studierendengesundheit syllable Systemic Functional Linguistics Team 1 Team2 Team3 Yoga

- zeigt eine Schlagwort-Wolke an
- je größer die Schrift, desto häufiger verwendet

| Suche in Foren<br>Start<br>Erweiterte Suche (?) | <ul> <li>in dem Block können Sie die Kursforen auf bestimmte Wörter hin durchsuchen</li> <li>ein Link zur Erweiterten Suche wird ebenfalls angezeigt</li> </ul> |
|-------------------------------------------------|----------------------------------------------------------------------------------------------------|
| Textblock                                       | <ul> <li>Mit Hilfe eines Textblocks können Bilder und Texte auf der Moodle-Seite angezeigt<br/>werden</li> </ul>                                                |
| So sieht ein Textblock auf einer Kursseite aus. | <ul> <li>Zusätzlich kann die Quellcode-Ansicht dazu genutzt werden, um beispielsweise Video-<br/>und Audiodateien per HTML in den Text einzubinden</li> </ul>   |

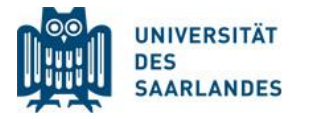

Digital lehren, studieren, weiterbilden

Dr. Mahsa Vali Zadeh

Tanja Schubert

elearning@uni-saarland.de Campus Geb. A 4.2, R. 2.15 Tel. 0681 30270435

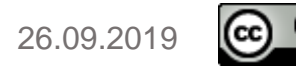

۲